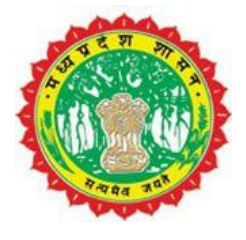

## **Standard Operating Procedure**

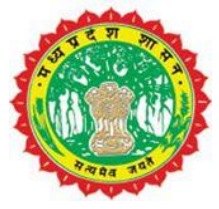

## Auditorium/Public Amusement Place/Gardens Permission User SOP

## DOCUMENT

| Project<br>Name | Ve<br>rsi<br>on | Document Name                                                       | Date       | Referen<br>ce | Sign of<br>approval<br>from<br>UADD |
|-----------------|-----------------|---------------------------------------------------------------------|------------|---------------|-------------------------------------|
| e-Nagarpalika   | 1.0             | Auditorium/Public Amusement<br>Place/Gardens Permission<br>User SOP | 05.07.2020 |               |                                     |

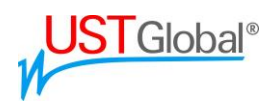

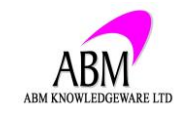

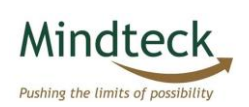

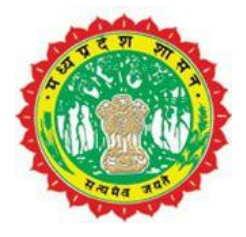

Flow Chart:-

#### Auditorium/Public Amusement Place/Gardens Request Process

| Citizen /<br>Applicant                            | Citizen/Applicant can apply<br>online for Auditorium/Public<br>Amusement Place/Gardens by<br>providing required details |                                                                                                    |
|---------------------------------------------------|----------------------------------------------------------------------------------------------------|----------------------------------------------------------------------------------------------------|
| ULB<br>Desk<br>Approve/<br>Reject                 | Application will forward<br>to concerned authority at<br>ULB                                                            | Authorized person will approve<br>or Reject the application                                                         |
| Citizen/Ap<br>plicant Pay<br>Charges              | If Application is approved<br>Citizen/Applicant will pay the<br>Charges online via portal or<br>mobile app              | Citizen/Applicant receive the<br>SMS/Mail about the status of<br>request, Either Approve or<br>Reject               |
| Download<br>Receipt/P<br>ermission<br>Certificate | Also Citizen/applicant can track the status at any level                                                                | After Successfully completed<br>payment Citizen/Applicant can<br>download the receipt and<br>permission certificate |
| Final<br>Status                                   |                                                                                                    | Application Closed                                                                                                  |

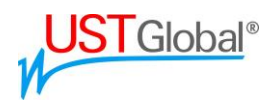

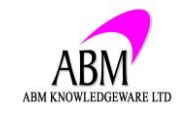

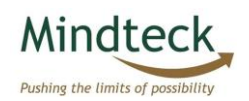

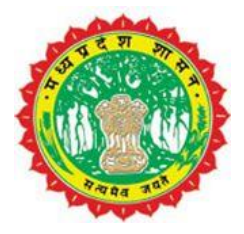

For Proceed the service kindly follow the below points:-

First Citizen/Applicant will go to the portal and select the EODB -> Auditorium/Public Amusement Place/Gardens -> Online Form Auditorium/Public Amusement Place/Gardens as given below

| 6        | ई-नगर पा<br>e-Nagar | लेका, मध्य प्रदेश<br>Palika, Govei | । शासन<br>rnment of Madh               | ıya Pradesh                |               |              |                                 | H<br>7 Septemt | हिंदी / English<br>elp Lines<br>per, 2020 |
|----------|---------------------|------------------------------------|----------------------------------------|----------------------------|---------------|--------------|---------------------------------|----------------|-------------------------------------------|
| Home     | Businesses          | Citizen Services                   | Pay Taxes/Charges                      | AatmaNirbhar M.P           | Grievance     | EODB         | Building Plan Approval          | Login          |                                           |
|          |                     |                                    | 1                                      |                            |               | Tree Cuttin  | ng                              |                | •                                         |
| Home > 1 | Home                |                                    |                                        |                            |               | Tree Trans   | sit                             |                | •                                         |
|          |                     |                                    |                                        |                            |               | Trade Lice   | nse                             |                | <b>N</b>                                  |
|          |                     | V                                  | Velcome to                             | e-NagarPa                  | lika          |              |                                 |                | on                                        |
|          | Proper              | rty Tax quick payme                | mt NEW Property Tax                    | login(For New/Transfe      | ers) NEW Wate | View Prop    | erty Tax Details                |                | tion                                      |
|          |                     |                                    |                                        |                            |               | IGRS         |                                 |                | egistration                               |
|          |                     |                                    |                                        |                            |               | Vendor Pa    | rtal                            |                | stration                                  |
|          |                     |                                    |                                        |                            |               | D            |                                 |                | lobile users)                             |
|          |                     |                                    |                                        |                            | कालनाल        | Public Ser   | vice Guarantee                  |                | more »                                    |
|          | -                   | -                                  |                                        |                            | प्रकासन् एव   | Affidavit Te | emplate for Building Permission | on (           |                                           |
|          | 414                 |                                    | AND A STATE OF A                       |                            | - Herrin de   | Articles/No  | otifications                    |                | iks                                       |
|          |                     |                                    | Request For Auditoriu                  | um/Public Amusement Pla    | aces/Public   | Auditorium   | -Public Amusement Places-F      | Public Garden  | sh Urban<br>Ind Housing                   |
|          |                     |                                    | Garden                                 |                            |               |              |                                 |                |                                           |
|          | H R. HER            |                                    | Status aboals and Day                  | ment (all convicts and re- | rucot)        | Road Cutt    | ing & Restoration               |                | hation(RTI)                               |
|          |                     |                                    | Status check and Pay                   | ment (all services and re  | quest)        |              |                                 | E-Tendering    | H                                         |
|          | A To Barris         |                                    |                                        |                            |               | 1            |                                 | Jimnastn Ku    | mon Manaparva                             |
|          |                     |                                    | AL ALL ALL ALL ALL ALL ALL ALL ALL ALL |                            |               |              | - III                           | Air India      | ayo                                       |
|          |                     |                                    | A A A A A A A A A A A A A A A A A A A  |                            |               |              |                                 | Madhya Prad    | lesh F 📿 Click on r                       |

After selecting the service portal page will asks to select a ULB and language to proceed further

| 6                | ई-नगर पा<br>e-Nagar | लेका, मध्य प्रदेश<br>Palika, Gover | ' থামন<br>mment of Madh | ya Pradesh              |                  |            |                           | हिंदी / English<br>Help Lines<br>7 September, 2020          |
|------------------|---------------------|------------------------------------|-------------------------|-------------------------|------------------|------------|---------------------------|-------------------------------------------------------------|
| Home             | Businesses          | Citizen Services                   | Pay Taxes/Charges       | AatmaNirbhar M.P        | Grievance        | EODB       | Building Plan Approval    | Login                                                       |
| EODB >           |                     |                                    |                         | Auditorium/Public Amuse | ement Places/Pub | lic Garden |                           |                                                             |
| And              | itorium/nubl        | lic amusament n                    | laces/public gard       | क / ज्यभागार/ज्याती     | जनिक मनोउं       | जन पार्क   | /सार्वजनिक पार्क          | Quick Links                                                 |
| Auu              | norium/pub          | ne amusement p                     | naces/public gard       |                         | 114/ 111         | 91 414     | / 114 91 14 914           | Birth Registration                                          |
|                  |                     |                                    |                         |                         |                  |            |                           | Death Registration                                          |
|                  |                     |                                    | Fields Marked With      | * Are Mandatory Fiel    | ds               |            |                           | GST Online Registration                                     |
|                  |                     |                                    | *क्षेत्रों के साथ       | चिह्नित अनिवार्य हैं    |                  |            |                           | Marriage Registration                                       |
|                  |                     |                                    |                         |                         |                  |            |                           | Click here to download Mobile<br>App(Only for Mobile users) |
| यह सेवा ।        | पोर्टल पर है। जिसके | ि लिए यजर चार्जेज देह ह            | होगा. आपके दवारा जोसेवा | दी जाएगी.उस अधिकारी ।   | का नाम और मोब    | डल नंबर पर | प्राप्त होगी. अगर किसी को | more »                                                      |
|                  |                     | sms य मेल                          | नहीं जाता है,तो आप नगर  | पालिका कॉल सेंटर पर सं  | पर्क कर सकते है  |            |                           | Important Links                                             |
|                  | Select Y            | four Language/अप                   | र्गनी भाषा का चयन करें  | *: English 🗸            |                  |            |                           | Madhya Pradesh Urban                                        |
|                  | Selec               | t Your City / अपना                 | शहर चुने •              |                         |                  |            |                           | development and Housing<br>Department                       |
| <b>बैरसिया</b> : | नगर पालिका / BER    | ASIA NAGAR PALIKA                  |                         |                         | Co               | ntinue     |                           | Right To Information(RTI)                                   |
|                  |                     |                                    |                         |                         |                  |            |                           | E-Tendering                                                 |
|                  |                     |                                    |                         |                         |                  |            |                           | Cimbooth Winnels Malanana                                   |

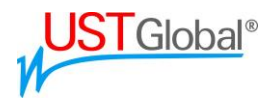

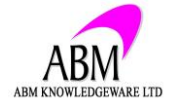

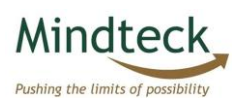

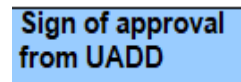

After selecting ULB and language portal open a form, applicant will fill the. Mandatory field marked with star

| ई-नगर पालिका, मध्य प्रदेश<br>e-Nagar Palika, Goverr                                     | शासन<br>iment of Madh        | ya Pradesh                |                   |                |                             | हिंदी / English<br>Help Lines<br>7 September, 2020                                                                        |
|-----------------------------------------------------------------------------------------|------------------------------|---------------------------|-------------------|----------------|-----------------------------|----------------------------------------------------------------------------------------------------|
| Home Businesses Citizen Services                                                        | Pay Taxes/Charges            | AatmaNirbhar M.P          | Grievance         | EODB           | Building Plan Approval      | Login                                                                                                    |
| EODB > Auditorium-Public Amusement Places Publi                                         | : Garden → Request For .     | Auditorium/Public Amuse   | ment Places/Pub   | lic Garden     |                             |                                                                                                    |
| Auditorium/public amusement places/p                                                    | ublic garden                 |                           |                   |                |                             | Quick Links                                                                                                    |
|                                                                                         | Location of S                | ervice Required           |                   |                |                             | Birth Registration                                                                                                    |
| Current Time 17:44:22 Ward Name Select Zone / Ward Details * Service Required Location  |                              |                           |                   |                |                             | GST Online Registration<br>Marriage Registration<br>Click here to download Mobile<br>App(Only for Mobile users)<br>more » |
|                                                                                         | Details of Sei               | vices Required            |                   |                |                             | Important Links                                                                                                    |
| Service *     Auditorium/public and Sub Service Category       Service Required Date: * | Applica                      | nt Details                |                   |                |                             | Madhya Pradesh Urban<br>development and Housing<br>Department<br>Right To Information(RTI)<br>E-Tendering                 |
| Applicant Name *                                                                        | Middle Name                  |                           | Last Name         |                |                             | Indian Railways Air India Madhya Pradesh Police more »                                                                    |
| City<br>Pin Code<br>Mobile Number * +91<br>Email ID<br>Application Date 07.09.2020      |                              | ]                         |                   |                |                             |                                                                                                    |
|                                                                                         | Pr                           | eview                     |                   |                |                             |                                                                                                    |
|                                                                                         |                              |                           |                   |                |                             |                                                                                                    |
| Help Lines   Privacy   Disclaimer   Terms of Use                                        |                              |                           |                   |                |                             |                                                                                                    |
| This is the (                                                                           | fficial website of e-Nagar F | Palika, Urban Developmeni | t and Housing Dep | partment, Gove | rnment of Madhya Pradesh. A | All Rights Reserved.                                                                                                    |

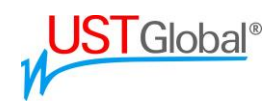

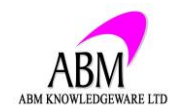

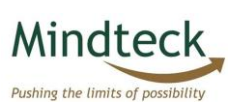

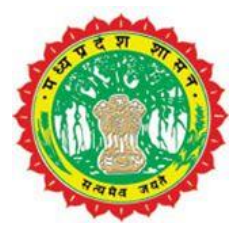

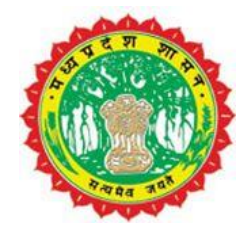

After click on preview button portal will generate Preview page of the application, after verifying all details by applicant click on submit button.

|                                                                                                    | हिंदी / English                                               |
|----------------------------------------------------------------------------------------------------|---------------------------------------------------------------|
| 5-HIV UIICION, HEA VICAL AIRE                                                                                                    | Help Lines                                                    |
| e-Nagar Palika, Government of Madnya Pradesh                                                                                                    | 7 September, 2020                                             |
|                                                                                                    | _                                                             |
| Home         Businesses         Citizen Services         Pay Taxes/Charges         AatmaNirbhar M.P         Grievance         EODB         Building Plan Approval | Login                                                         |
|                                                                                                    |                                                               |
| EODB > Auditorium-Public Annusement Places-Public Garden > Request For Auditorium/Public Amusement Places/Public Garden                                           |                                                               |
| Auditorium/public amusement places/public garden                                                                                                    | Quick Links                                                   |
| Location of Service Required                                                                                                    | Birth Registration                                            |
| Ward Name Head Office Barisia                                                                                                    | GST Online Peristration                                       |
| Zone / Ward Details 01                                                                                                    | Marriaga Degistration                                         |
| Service Required Location sherpura                                                                                                    |                                                               |
| Datails of Services Required                                                                                                    | Click here to download Mobile<br>App(Only for Mobile users)   |
|                                                                                                    | more »                                                        |
| Service * Auditorium/public amusement places/public garden                                                                                                    | Important Links                                               |
| Service Required on Date * 108 09 2020                                                                                                    |                                                               |
| Applicant Details                                                                                                    | Madhya Pradesh Urban<br>development and Housing<br>Department |
| Applicant Name & Churper I/ Mahaah                                                                                                    | Right To Information(RTI)                                     |
| Applicant Name Silyam K Malesh                                                                                                    | E-Tendering                                                   |
| Address 7 Berasiya                                                                                                    | Simhasth Kumbh Mahaparva                                      |
| City Berasiva                                                                                                    | Indian Railways                                               |
| Pin Code 463106                                                                                                    | Air India                                                     |
| Mobile Number * 9999999999                                                                                                    | Madhva Pradesh Police                                         |
| Email ID abc@gmail.com                                                                                                    | more »                                                        |
| Application Date 07.09.2020                                                                                                    |                                                               |
| Please Enter OTP * //User_Charges/OTP                                                                                                    |                                                               |
| Dependence will Medify you also take Comics Observes after your analisation is annound                                                                            |                                                               |
| Department will Notity you about the Service Charges, after your application is approved                                                                          |                                                               |
|                                                                                                    |                                                               |
|                                                                                                    |                                                               |
| Submit                                                                                                    |                                                               |
|                                                                                                    |                                                               |
|                                                                                                    |                                                               |
|                                                                                                    |                                                               |
|                                                                                                    |                                                               |
|                                                                                                    |                                                               |
|                                                                                                    |                                                               |
|                                                                                                    |                                                               |
|                                                                                                    |                                                               |
|                                                                                                    |                                                               |
| Help Lines   Privacy   Disclaimer   Terms of Use                                                                                                    |                                                               |
|                                                                                                    |                                                               |
| This is the official website of e-Nanar Palika. Urban Development and Housing Department. Government of Madhya Pradesh                                            | All Rights Reserved                                           |
|                                                                                                    |                                                               |
|                                                                                                    |                                                               |

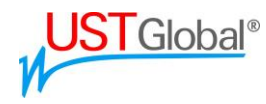

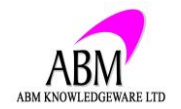

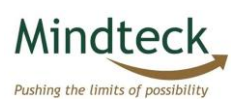

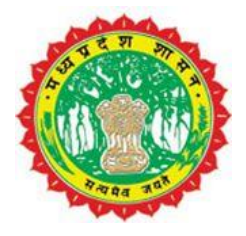

After click on submit button portal will generate /referrence number for tack the application status, aplicant can track the status of aplication at any level.

Vour Application Number 000000006 Submitted Successfully

Application will forward to concerned authority at ULB Authorized person will approve or Reject the application, Citizen/Applicant receive the SMS/Mail about the status of request, Either Approve or Reject If Application is approved Citizen/Applicant will pay the Charges online via portal or mobile app, Also Citizen/applicant can track the status at any level, After Successfully completed payment, Citizen/Applicant can download the receipt and permission certificate

For Track/Pay against the application, Select Business -> Auditorium – Public amusement places – Public Garden- > Status check and Payment

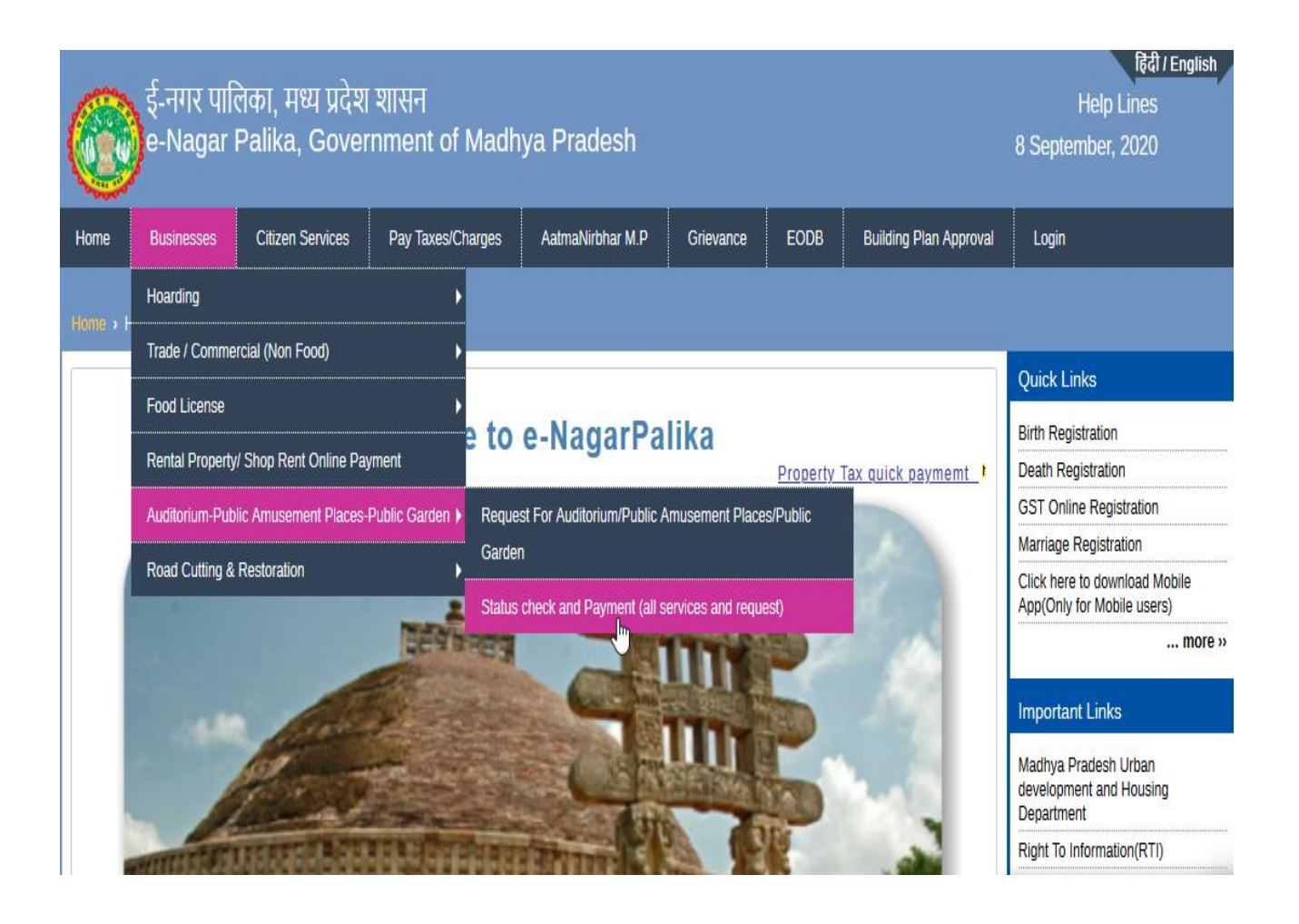

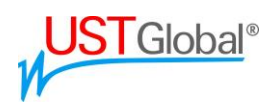

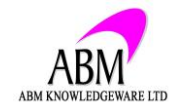

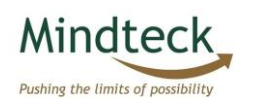

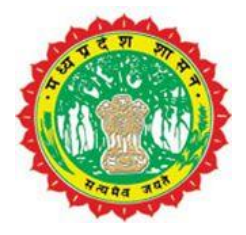

Provide Transaction number, then click on search 👆

## Service on Request Online Payment

#### Enter MP e-NagarPalika Application Number

| *Transaction No.: | 🛗 Search |
|-------------------|----------|
| manoacaon no      |          |

After providing transaction details to portal, the new page will open, here applicant can see the application details and can make payment as well by click on go for payment.

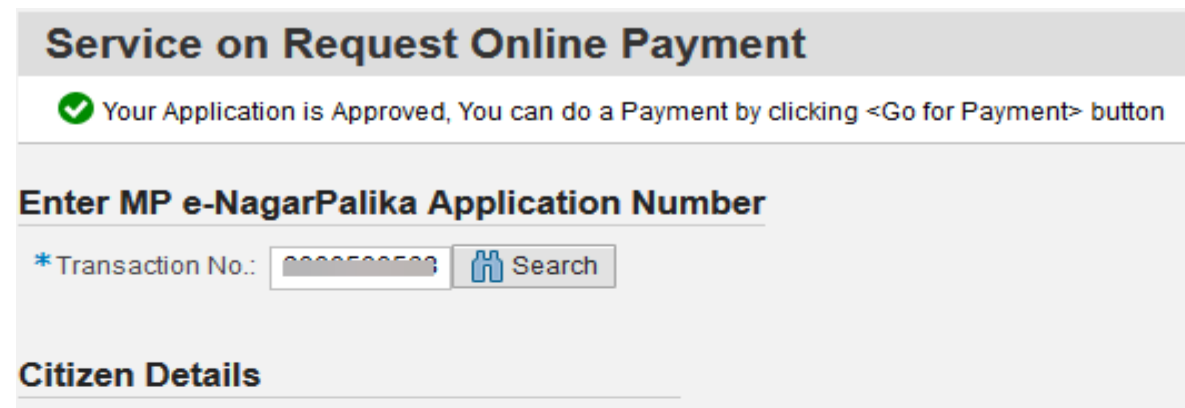

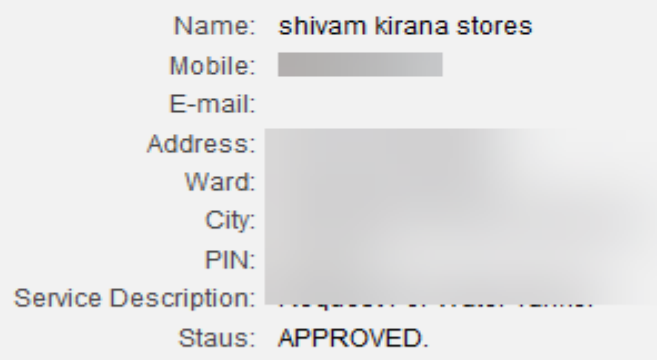

#### Application Fees

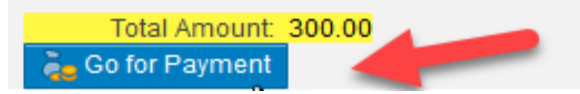

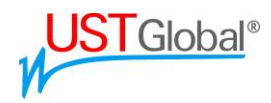

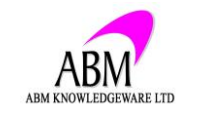

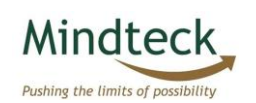

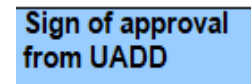

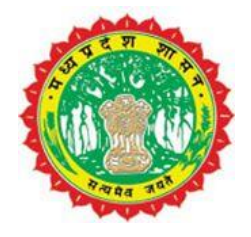

afterwards click on 'Go for Payment' the portal redirect the applicant to payment page where applicant can make payment with any desired method.

| AXIS BANK                                                                         | arpalika MP                                                                 |                                                                                                    |                                                                                               |
|-----------------------------------------------------------------------------------|-----------------------------------------------------------------------------|----------------------------------------------------------------------------------------------------|-----------------------------------------------------------------------------------------------|
| Merchant Id :                                                                     |                                                                             | ULB Code :                                                                                                   | 0152                                                                                          |
| Transaction No :                                                                  |                                                                             | Currency :                                                                                                   | INR                                                                                           |
| Amount :                                                                          | 1005.00                                                                     |                                                                                                    |                                                                                               |
| ☐ Terms and Conditions :<br>I accept the Terms and Cor<br>making payments through | (SAVI<br>aditions contained herein that si<br>an online payment gateway ser | URN<br>E FOR FUTURE REFERENCE)<br>nall apply to any person using the s<br>vice. Each User is therefore deeme | services of Easypay provided by Axis Bank for<br>ed to have read and accepted these Terms and |
| Payment Option                                                                    |                                                                             | FCHARGE NEET/RTGS                                                                                            |                                                                                               |
| INTERNET BANKING CR                                                               | EDITCARD/DEBITCARD OPI FRI                                                  |                                                                                                    |                                                                                               |

After Successfully completed payment, Citizen/Applicant will get the receipt and permission certificate online.

# Thank You

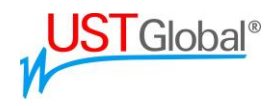

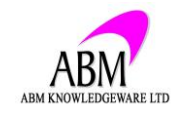

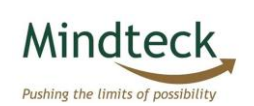

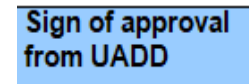